# **DSpace on Windows XP**

## **Installation Guide**

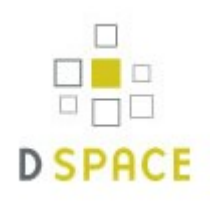

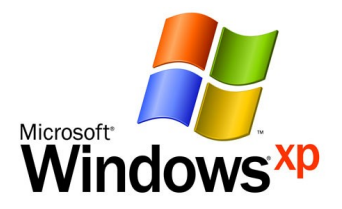

**Prepared by:** 

**G. Santhosh Kumar,** Faculty, Dept. of Computer Science, CUSAT **Surendran Cherukodan,** Jr. Librarian, School of Engineering, CUSAT

## **Pre-requisite Software:**

- 1. Java SDK 1.5 or later (standard SDK is fine) http://java.sun.com/javase/downloads/index.jsp
- 2. PostgreSQL 8.x for Windows OR Oracle 9 or later.

   If you install PostgreSQL, it's recommended to select to install the pgAdmin III tool
   <u>http://www.postgresql.org/download/windows</u>
- 3. Apache Ant 1.6.2 or later. Unzip the package in C:\ and add C:\apache-ant-1.6.2\bin to the PATH environment variable. For Ant to work properly, you should ensure that JAVA\_HOME is set. http://ant.apache.org/bindownload.cgi
- 4. Jakarta Tomcat 5.x or later http://tomcat.apache.org/download-60.cgi
- 5. Apache Maven 2.0.8 or later http://maven.apache.org/download.html

#### Step I Installing Java

1. Double Click

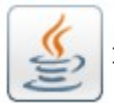

jdk-6u11-windows-i586-p

and follow the instructions to install java

Step II

## Installing Apache Ant & Apache Maven

Copy apache-ant-1.7.1 folder and paste in C:\
 Copy apache-maven-2.1.0 folder and paste in C:\

#### Step III Setting up PATH for Java, Apache Ant, Apache Maven (System Variables)

1. Right click My Computer, click Properties, click Advanced, click Environment Variables, select "PATH" from **System Variables**, click edit

| PATH for Java  | C:\Program Files\Java\jdk1.6.0_11\bin |
|----------------|---------------------------------------|
| PATH for Ant   | C:\apache-ant-1.7.1\bin               |
| PATH for Maven | C:\apache-maven-2.1.0\bin             |

2. Add the above PATH variables in the edit box as last item (With Semi-Colons after each PATH) ;C:\Program Files\Java\jdk1.6.0\_11\bin;C:\apache-ant-1.7.1\bin;C:\apache-maven-2.1.0\bin

| In System Properties                                                                                                    | Environment Variables                                                                                                    | <b>?</b> ×          |
|----------------------------------------------------------------------------------------------------|----------------------------------------------------------------------------------------------------|---------------------|
| et System Restore Automatic Updates <u>Remote</u><br>General Computer Name Hardware Advanced                                                                                                    | User variables for user                                                                                                    |                     |
| You must be logged on as an Administrator to make most of these changes. Performance Visual effects, processor scheduling, memory usage, and virtual memory Settings User Profiles Desktop settings related to your logon | Variable         Value           ANT_HOME         C:\ppache-ant-1.7.1           JAVA_HOME         C:\Program Files\Java\jdk1.6.0_11           TEMP         C:\Documents and Settings\user\Local.           TMP         C:\Documents and Settings\user\Local.           New         Edit         Del | <br>                |
| Settings Startup and Recovery System startup, system failure, and debugging information Settings                                                                                                    | Variable     Value       NUMBER_OF_P     2       OS     Windows_NT       Path     C:\WINDOWS\system32;C:\WINDOWS;       PATHEXT     .COM;.EXE;.BAT;.CMD;.VBS;.VBE;.JS;       PROCESSOR_A     x86       New     Edit                                                                                 | ····<br>····<br>ete |
| Environment Variables Error Reporting                                                                                                    | ОКС                                                                                                    | ancel               |
| DK Cancel Apply                                                                                                    | Edit System Variable         ?           Variable name:         Path                                                                                                    |                     |
| EHOW                                                                                                    | Variable value: .0_11\bin;C:\apache-ant-1.7.1\bin}C:\f<br>OK Cancel                                                                                                    |                     |

Figure 1: Setting up PATH variables

Step IV Setting up ANT\_HOME & JAVA\_HOME for Apache Ant and Java (User Variables) 1. Right click My Computer, click Properties, click Advanced, click Environment Variables, click "New" from User Variables for user and add the following and click OK

Variable name: ANT\_HOME Variable value: C:\apache-ant-1.7.1

Similarly add variable for Java

Variable name: JAVA\_HOME Variable value: C:\Program Files\Java\jdk1.6.0\_11

| ystem Properti                    | 25                                |                         | ? 🗙                  | Environment Va                                                  | ariables ?                                                                                                    |
|-----------------------------------|-----------------------------------|-------------------------|----------------------|-----------------------------------------------------------------|----------------------------------------------------------------------------------------------------|
| System Resto<br>General           | re Automa<br>Computer Name        | tic Updates<br>Hardware | Remote<br>Advanced   | User variables fo                                               | or user                                                                                                    |
| You must be less                  | and on an an Administra           |                         | f these shares       | Variable                                                        | Value                                                                                                    |
| Performance<br>Visual effects, p  | processor scheduling, m           | emory usage, and        | virtual memory       | JAVA_HOME<br>TEMP<br>TMP                                        | C:\Program Files\Java\jdk1.6.0_11<br>C:\Documents and Settings\user\Local<br>C:\Documents and Settings\user\Local                                                                                                    |
| - User Profiles -                 |                                   |                         | Settings             |                                                                 | New Edit Delete                                                                                                    |
| Desktop setting                   | is related to your logon          |                         |                      | System variables                                                | 5                                                                                                    |
| Startup and Re<br>System startup, | covery<br>system failure, and deb | ugging information      | Settings<br>Settings | Variable<br>NUMBER_OF_F<br>OS<br>Path<br>PATHEXT<br>PROCESSOR_A | Value Value |
|                                   | Environment Vari                  | ables Erro              | or Reporting         |                                                                 | OK Cancel                                                                                                    |
| -                                 | ОК                                | Cance                   | el Apply             | New User Var                                                    | riable ? 🔀                                                                                                    |
|                                   |                                   |                         |                      | Variable name:<br>Variable value:                               | ANT_HOME<br>C:lapache-ant-1.7.1<br>OK Cancel                                                                                                    |

Figure 2: Setting up HOME variables

#### Step V Checking the PATH and HOME variables

- 1. Go to command prompt (Click Start, click Run, type cmd)
- 2. In the command line type mvn -version (see the version displayed)
- 3. type ant -version (see the version displayed)

You must get something similar to the Figure 3: Otherwise check the previous steps

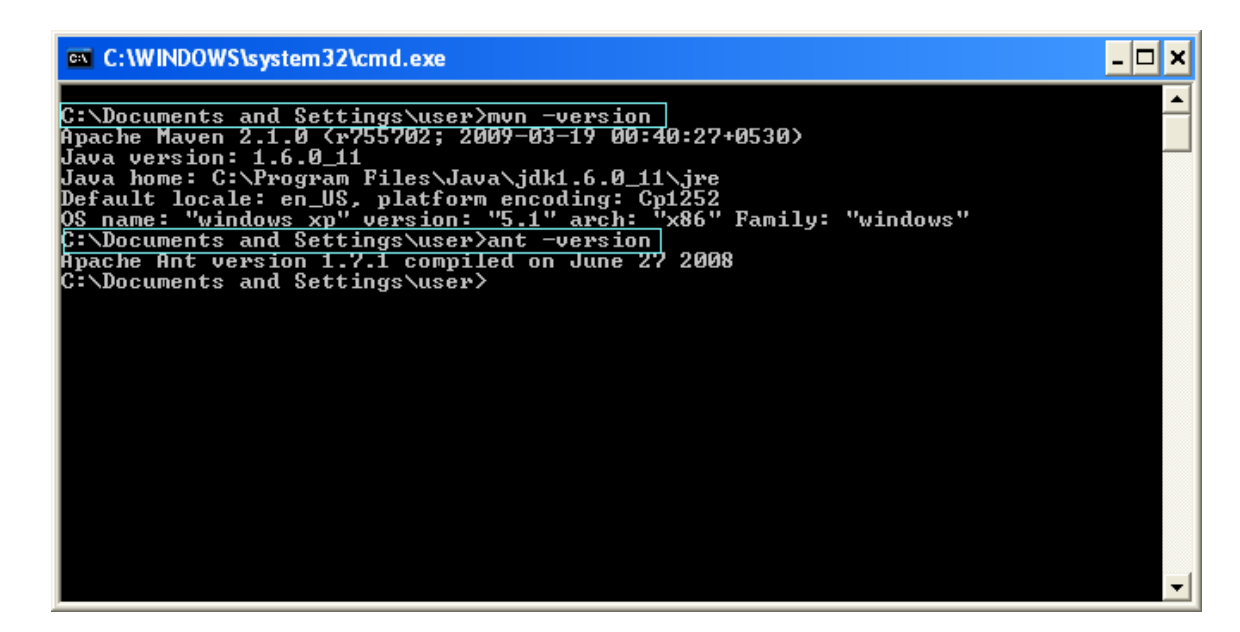

Figure 3: Checking the variables

## Installing PostgreSQL and Creating dspace user

1. Double Click on

Step VI

Po 🍋

postgresql-8.3.7-1-windows

to install PostgreSQL

- 2. follow the instructions, Provide "postgres" as password for postgres user
- 3. Start pgAdminIII

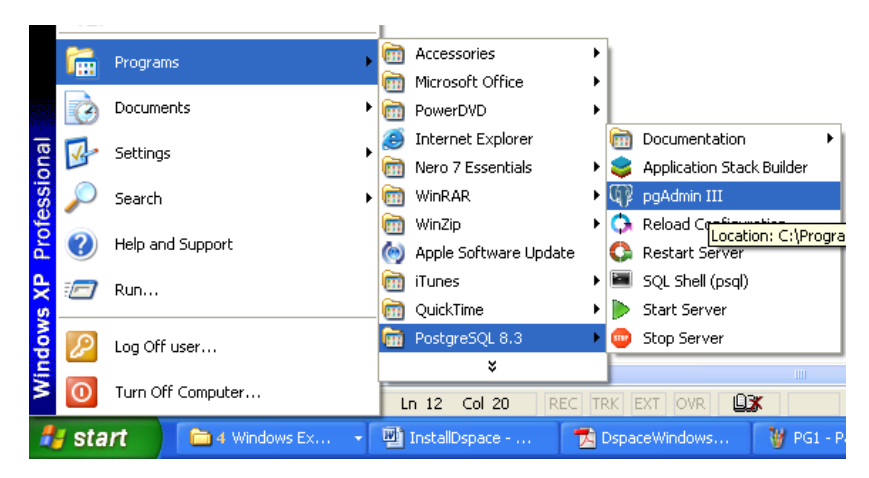

Figure 4: Starting pgAdmin III

 Connect to the database by right clicking PostgreSQL 8.3 (localhost:5432) and clicking Connect. See Figure 5

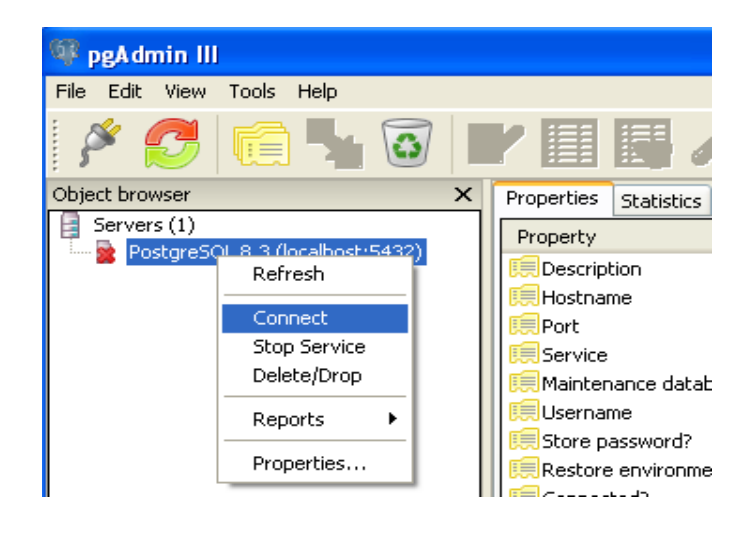

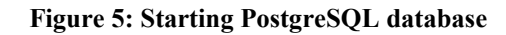

5. Add Login Role for "dspace" and Create database "dspace"

| 🕸 pgAdmin III          |                                                  |
|------------------------|--------------------------------------------------|
| File Edit View Tools   | s Help                                           |
| 🎽 🛃 🔳                  | ) 🗞 🛡 🖿                                          |
| Object browser         | X F                                              |
| Servers (1)<br>        | (localhost:5432)<br>(2)<br>s (2)<br><u>s (2)</u> |
| ⊞ <u>≫</u> Login Roles | Refresh                                          |
|                        | New Login Role                                   |
|                        | Object list report                               |
| Figure 6 (a) : Creatin | ng Login Role                                    |

| Login Role dspace 🛛 🗙                                                                |                                                                   |  |
|--------------------------------------------------------------------------------------|-------------------------------------------------------------------|--|
| Properties Role me                                                                   | mbership Variables SQL                                            |  |
| Role name                                                                            | dspace                                                            |  |
| OID                                                                                  | 18227                                                             |  |
| Can login                                                                            | ✓                                                                 |  |
| Password                                                                             | •••••                                                             |  |
| Password (again)                                                                     | •••••                                                             |  |
| Account expires                                                                      |                                                                   |  |
| Role Privileges  Therits right: Can create d Can create d Can create ro Can modify c | s from parent roles<br>atabase objects<br>oles<br>atalog directly |  |
| Use replication                                                                      | <ul> <li>✓</li> </ul>                                             |  |
| <u>H</u> elp                                                                         | <u>OK</u> <u>C</u> ancel                                          |  |
|                                                                                      |                                                                   |  |

Figure 6 (b) : Creating Login Role

Create Login role as shown in Figures 6 (a) and 6 (b) Provide password as "**dspace**"

| 🥨 pgAdmin III                                                                                                    | New Database                                                                   |
|----------------------------------------------------------------------------------------------------|--------------------------------------------------------------------------------|
| File Edit View Tools Help                                                                                                    | Properties Variables Privileges SQL                                            |
| 🏄 🍠 🛤 🤷 🖤 🖿                                                                                                    | Name dspace                                                                    |
| Object browser X<br>Servers (1)<br>Postgre5QL 8.3 (localhost:5432)<br>Databases Refresh<br>Tablespaces<br>Cogin Roles<br>Figure 7 (a) : Creating database | Owner   Encoding   UTF8   Template   Tablespace   Schema restriction   Comment |
|                                                                                                    |                                                                                |

Figure 7 (b) : Creating database dspace

Create database by giving Name as dspace "**dspace**" [see figure 7 (b)] Encoding must be selected as **UTF 8** 

6. Expand the item PostgreSQL 8.3 (localhost:5432) and see the dspace database and login role

| QP I | ogA dr | nin III                                                                                                    |                                                                                                    |                                  |       |   |
|------|--------|----------------------------------------------------------------------------------------------------|----------------------------------------------------------------------------------------------------|----------------------------------|-------|---|
| File | Edit   | View                                                                                                    | Tools                                                                                              | Help                             |       |   |
| \$   | ۶ (    | 5                                                                                                    |                                                                                                    |                                  | 3     |   |
| Obje | ct bro | wser                                                                                                    |                                                                                                    |                                  |       | 2 |
|      |        | S (1)<br>stgreS(<br>Datab<br>Datab<br>Datab<br>Datab<br>Datab<br>S<br>Catab<br>Catab<br>Ca | QL 8.3 (I<br>pases (2<br>space<br>ostgres<br>spaces (<br>n Roles (<br>Roles (2<br>space<br>ostgres | ocalhost:<br>)<br>2)<br>0)<br>2) | 5432) |   |

Figure 8: Database and Login Role of dspace

## Step VII Installing Apache Tomcat

1. Double click on

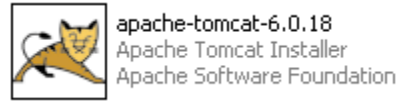

to install tomcat

- 2. Follow the instructions and DO NOT change default values.
- 3. When Tomcat is running , you can see the icon of tomcat on systems tray area of windows. You can stop the service , start the service by right clicking this icon.

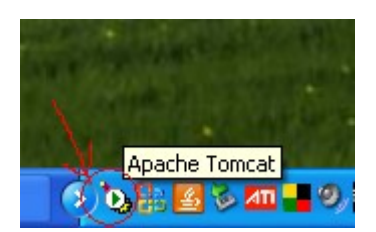

### Step VIII Compiling DSpace

1. Copy

dst

dspace-1.5.2-src-release to C:\ [this is our source directory]

- 2. Create a directory with name "dspace" in C:\ [this is our installation directory]
- 3. Start the Postgres Service [Start > Programs > PostgreSQL 8.3 > Start Server]
- 4. Update paths in [dspace-source]\dspace\config\dspace.cfg. Note: Use forward slashes / for path separators, though you can still use drive letters, e.g.: dspace.dir = C:/DSpace
- 5. Generate the DSpace installation package by running the following from commandline (cmd) from your [dspacesource]/dspace/ directory: and execute the command "**mvn package**"

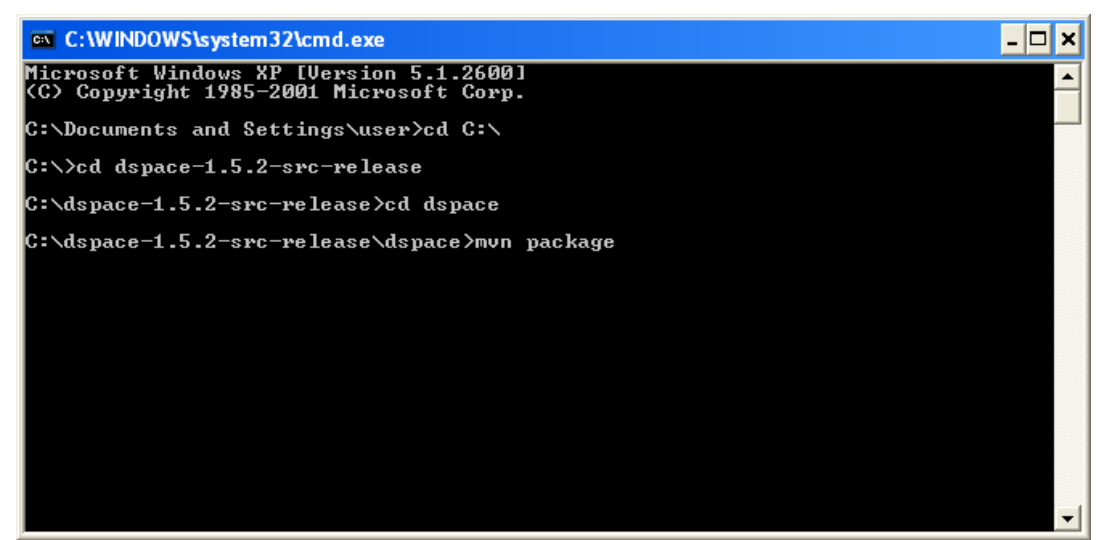

Figure 9: Installation Package creation

6. You will see lot of packages been downloaded and generates DSpace installation package in your [dspace-source]/dspace/target/dspace-[version]-build.dir/ directory.

| [INFO] DSpace OAI :: API and Implementation                                                                                                    |
|----------------------------------------------------------------------------------------------------|
| [INF0] DSpace OAI :: Web ApplicationSUCCESS[3.469s][INF0] DSpace JSP-UISUCCESS[0.000s][INF0] DSpace JSP-UI :: API and ImplementationSUCCESS[3.797s][INF0] DSpace JSP-UI :: Web Application ResourcesSUCCESS[7.828s][INF0] DSpace JSP-UI :: Web ApplicationSUCCESS[7.828s][INF0] DSpace JSP-UI :: Web ApplicationSUCCESS[7.828s][INF0] DSpace SWORDSUCCESS[0.015s][INF0] DSpace SWORDSUCCESS[0.015s][INF0] DSpace SWORDSUCCESS[32.281s] |
| [INFO] DSpace SWORD :: Web Application Resources                                                                                                    |
| [INF0]<br>[INF0] BUILD SUCCESSFUL<br>[INF0] BUILD SUCCESSFUL<br>[INF0] Total time: 9 minutes 24 seconds<br>[INF0] Finished at: Sat Apr 18 18:49:58 IST 2009<br>[INF0] Final Memory: 35M/63M<br>[INF0]                                                                                                    |

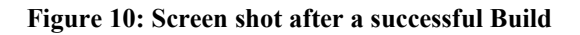

7. Initialize the DSpace database [see the Step VI and do procedures from 3-4]

 Install DSpace to [dspace] (e.g. C:\DSpace) by running the following from commandline from your [dspace-source]/dspace/target/dspace-[version]-build.dir/ ant fresh\_install See the following Figure 10 (a)

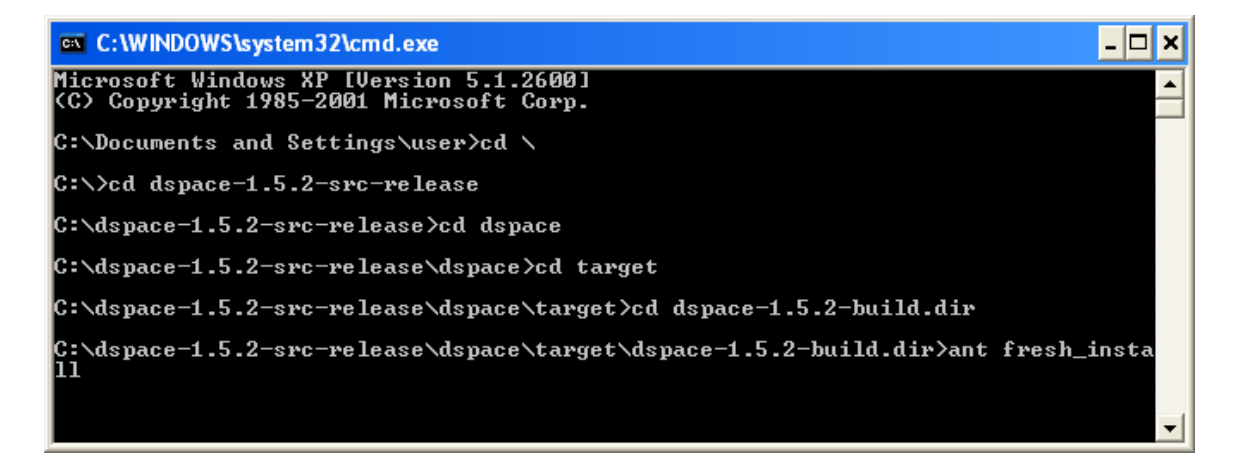

Figure 10 (a): Command for Installing DSpace

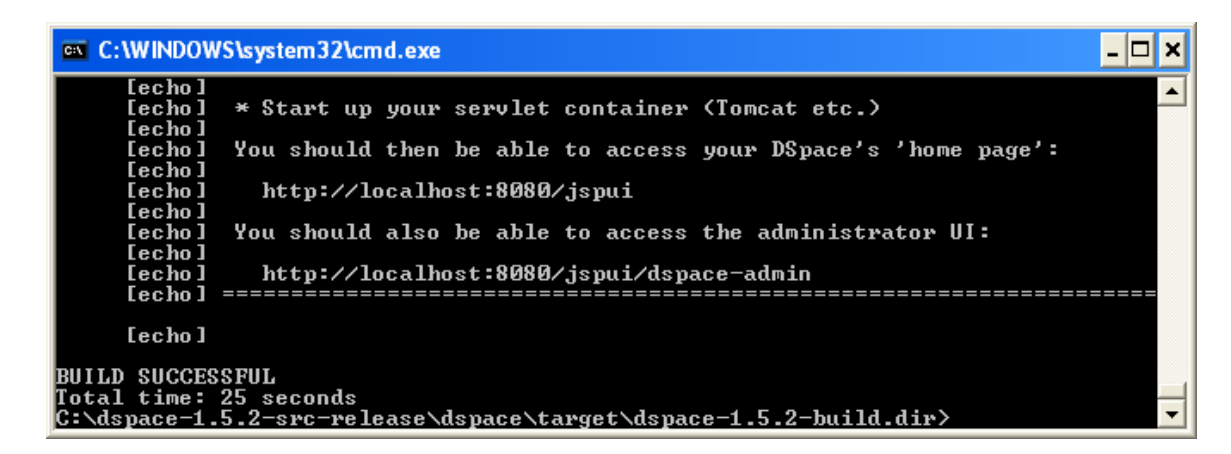

Figure 11: Screen shot after a successful Installation of DSpace

9. Create an administrator account, by running the following from your [dspace] [dspace]\bin\dsrun org.dspace.administer.CreateAdministrator

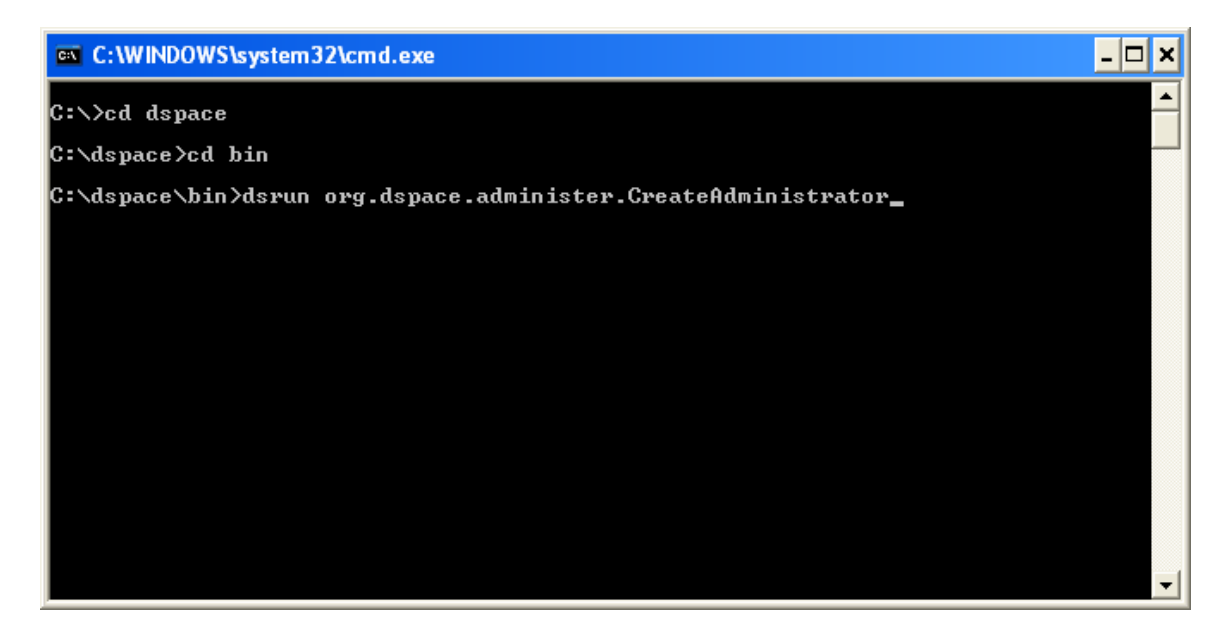

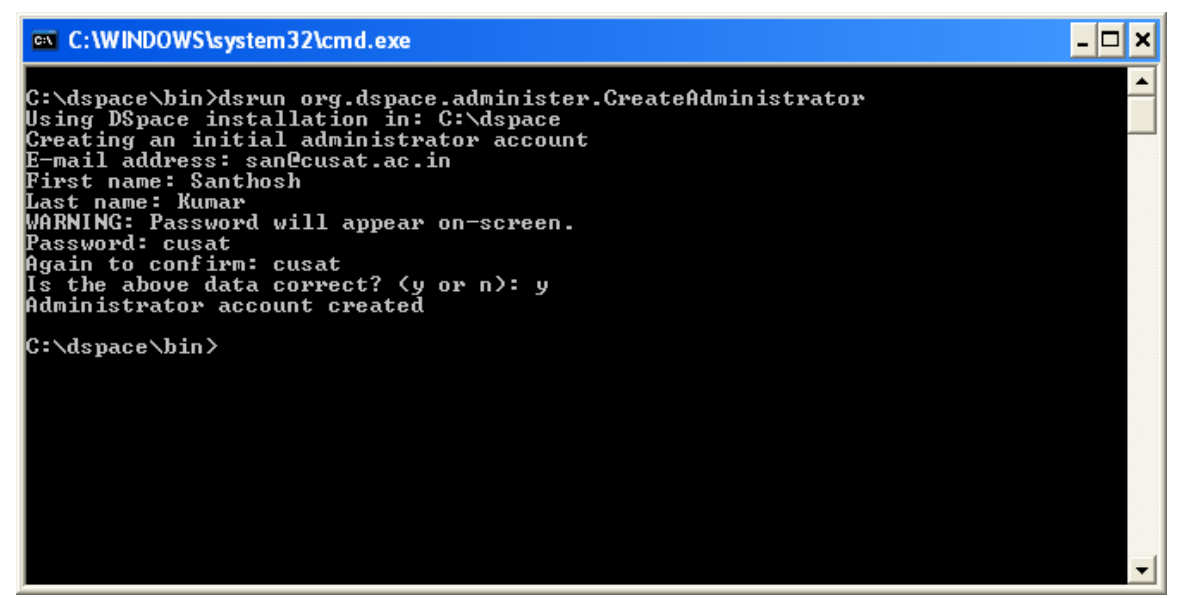

Figure 12: Creating dspace administrator

10. Copy the Web application directories from [dspace]\webapps\ to Tomcat's webapps dir, which should be somewhere like C:\Program Files\Apache Software Foundation\Tomcat 6.0\webapps

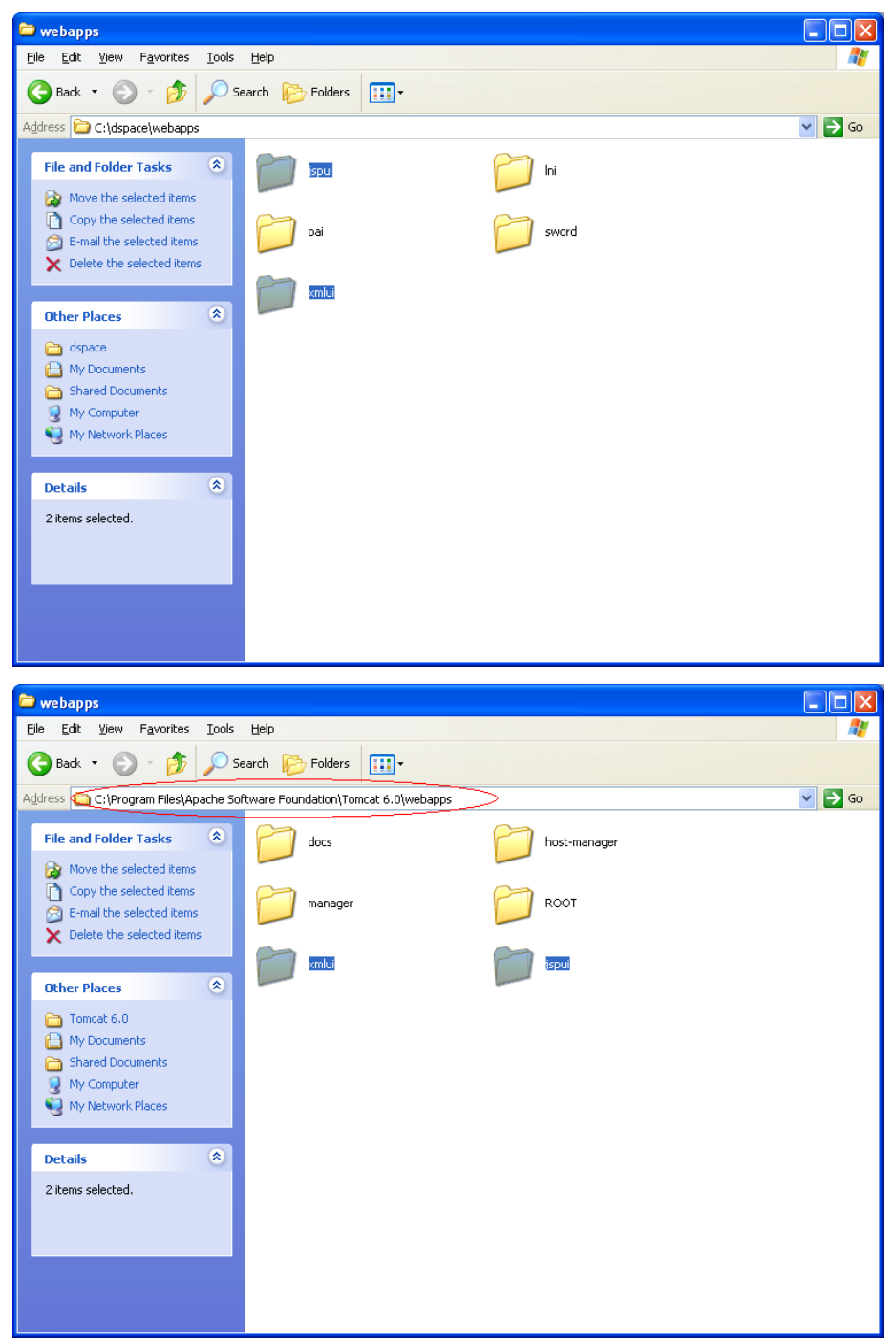

- Figure 13: Web application directories C:\dspace\webapps\jspui and C:\dspace\webapps\xmlui Copied to C:\Program Files\Apache Software Foundation\Tomcat 6.0\webapps
- 11. Restart the Tomcat and see DSpace is running at <u>http://localhost:8080/jspui/</u> and <u>http://localhost:8080/xmlui/</u>

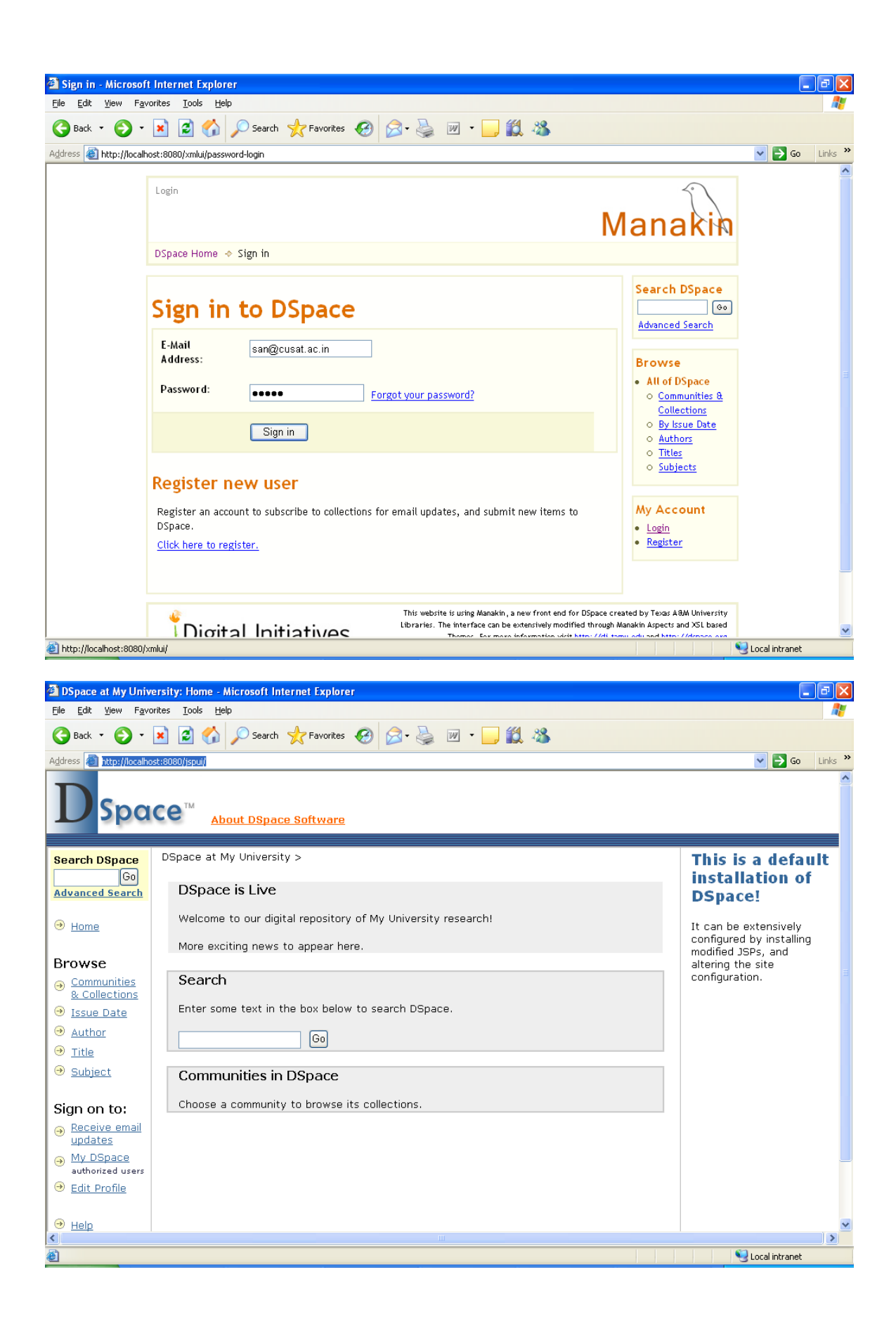

## **DSpace Customization**

## Introduction

This document discusses basic customization of Dspace. In this we will see how to customize the following

- 1. Logo of Dspace
- 2. Removing « About DSpace Software « Link
- 3. Putting a picture as Welcome Message
- 4. Change Color of Sidebar, Searchbox etc.
- 5. Enabling RSS Feeds
- 6. Change a form value (Type of Content)

A WORD OF CAUTION : In this we will edit files that are important to run DSpace. Care must be given while editing the files. Any mistake may result in misconfiguration of the DSpace installation and DSpace may not work properly !

**STOP/START Apache Tomcat :** See whether Tomcat is running or not. Check for the Tomcat icon in the systems tray

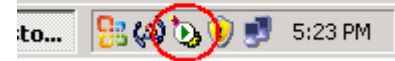

To Stop Tomcat

**Rightclick on the icon >> Select Stop Service.** 

To start Tomcat

**Rightclick on the icon >> Select Start Service.** 

## CUSTOMIZATION 1 :

Task : To Change the Default Logo of DSpace (Dimension 198 X 79)

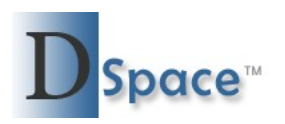

**File to be changed :** C:\Program Files\Apache Software Foundation\Tomcat 6.0\webapps\jspui\image\ **dspace-blue.gif** 

Make your own logo (Dimension 198 X 79) and replace the file **dspace-blue.gif** Use MSPaint to create one.

Do STOP/START Apache Tomcat (Please refer above) step

### **CUSTOMIZATION 2 :**

Task : To Remove About DSpace Link

About DSpace Software

**File to be changed :** C:\Program Files\Apache Software Foundation\Tomcat 6.0\webapps\jspui\layout\header-default.jsp

Open 'header-default.jsp' (right click and open with WordPad)

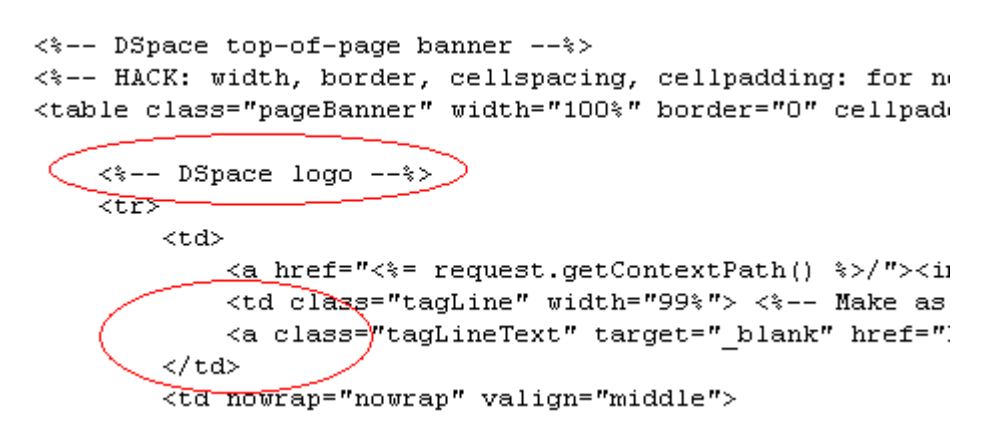

Remove the lines with in the second circle. Save the file and

Do STOP/START Apache Tomcat (Please refer above) step

## **CUSTOMIZATION 3 :**

Task : Putting a picture as Welcome Message

**File to be changed :** C:\Program Files\Apache Software Foundation\Tomcat 6.0\webapps\jspui\**home.jsp** 

Open 'home.jsp' (right click and open with WordPad)

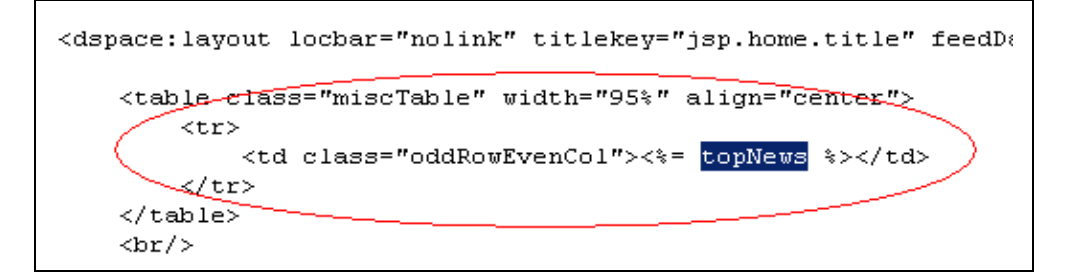

Add the following lines that are in **bold** to the existing line

```
<%= topNews %><center><img src="<%= request.getContextPath()
%>/image/frontpageimage.png"></center>
```

Save the file and Do **STOP/START Apache Tomcat** (Please refer above) step

## **CUSTOMIZATION 4 :**

Task : Change Color of Sidebar, Searchbox

Basic idea here is to change the background color of corresponding classes belong to each item

**File to be changed :** C:\Program Files\Apache Software Foundation\Tomcat 6.0\webapps\jspui\**styles.css.jsp** 

Class belong to Sidebar is .sidebar Class belong to Searchbox is .searchBox, .searchBoxLabel, .searchBoxLabelSmall

Open 'styles.css.jsp' (right click and open with WordPad)

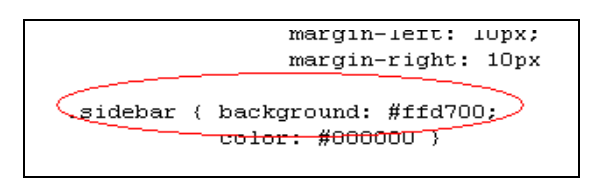

Change the color value to #ffd700, similarly change the values of .searchBox, .searchBoxLabel, .searchBoxLabelSmall to #ffd700

Save the file and Do **STOP/START Apache Tomcat** (Please refer above) step

## **CUSTOMIZATION 5 :**

Task : Enabling RSS Feeds

File to be changed : C:\dspace\config\dspace.cfg

Open 'dspace.cfg' (right click and **open with WordPad**)

| #### Syndication Feed Settings ######  |
|----------------------------------------|
| # enable syndication feeds - links dis |
| webui.feed.enable = false              |
| # number of DSpace items per feed (the |
|                                        |

Locate the webui.feed.enable field and set the value to true

## Save the file and

Do STOP/START Apache Tomcat (Please refer above) step

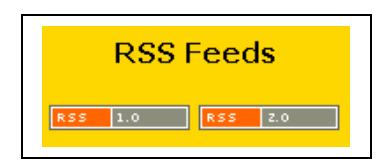

You can see the RSS Feeds in the side bar of home page. **CUSTOMIZATION 6 :** Task : Change a form value (Type of Content)

File to be changed : C:\dspace\config\input-forms.xml

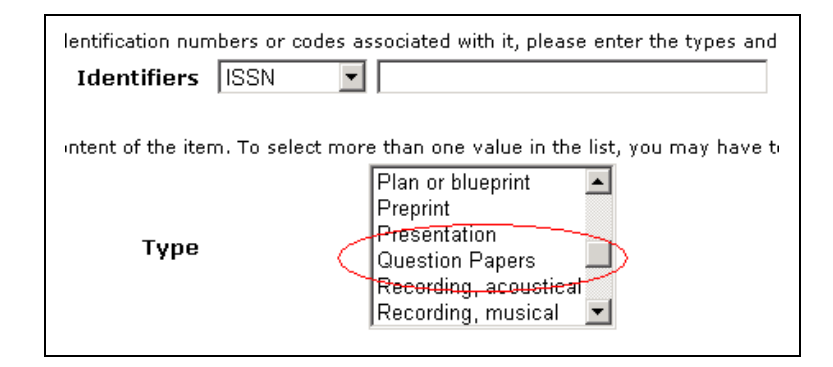

Open 'input-forms.xml' (right click and open with WordPad)

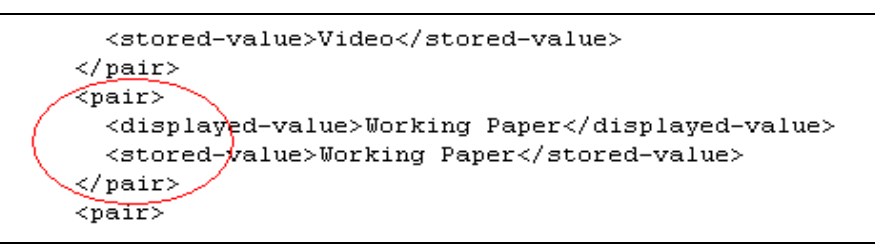

Add or change

<pair>

- <displayed-value> Question Paper </ displayed-value >
- <stored-value> Question Paper </stored-value>

</pair>

Save the file and Do **STOP/START Apache Tomcat** (Please refer above) step Contact us for further help;

## G. Santhosh Kumar

Faculty, Dept. of Computer Science Cochin University of Science and Technology, Cochin-682022 Phone : Off. 0484-2862306 Mob: 09447305879 E mail: <u>san@cusat.ac.in</u>

## Surendran Cherukodan

Junior Librarian, School of Engineering Cochin University of Science and Technology, Cochin-682022

Phone : Off. 0484-2862183 Mob: 09447579411

E mail: <a href="mailto:scherukodan@yahoo.com">scherukodan@yahoo.com</a>

Visit Cusat Digital Library :

http://dspace.cusat.ac.in/dspace/